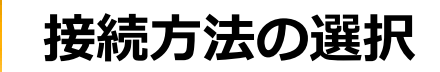

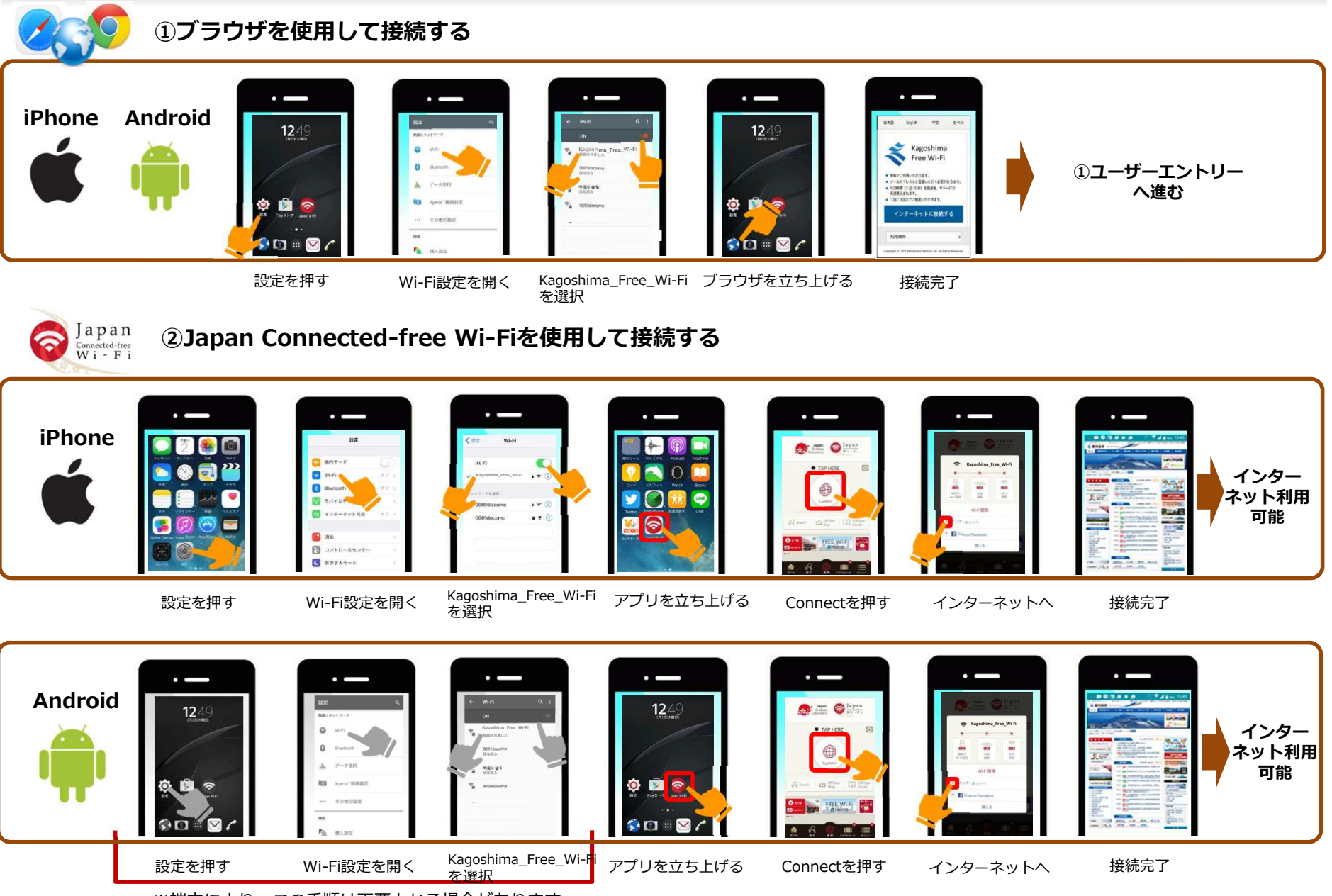

<sup>※</sup>端末により、この手順は不要となる場合があります

## ①ブラウザを使用して接続する:ユーザーエントリー

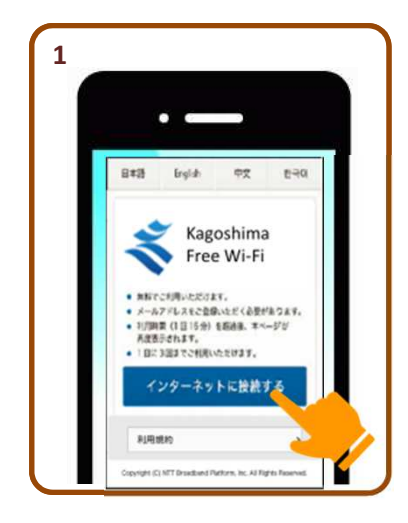

端末の準備で Kagoshima\_Free\_Wi-Fiに 接続し、ブラウザを立ち上げる とポータル画面が表示されます

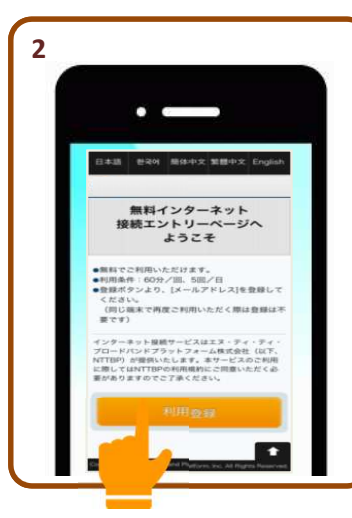

「利用登録」 ボタンをクリック

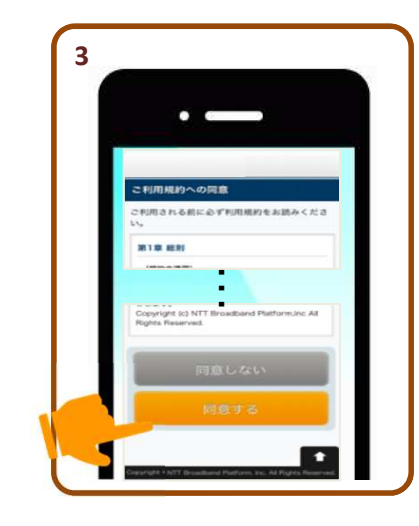

内容を確認して「同意する」 を選択し「次へ」をクリック

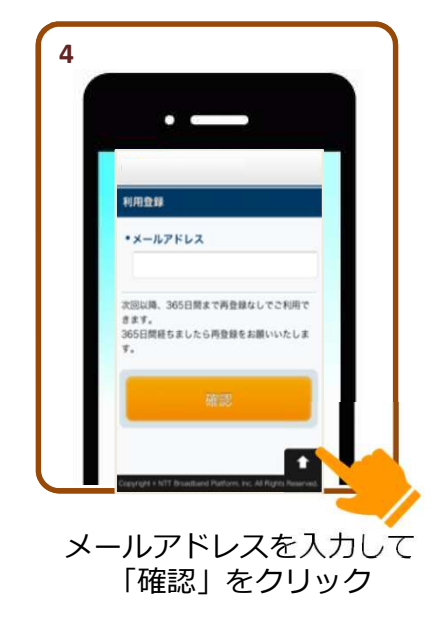

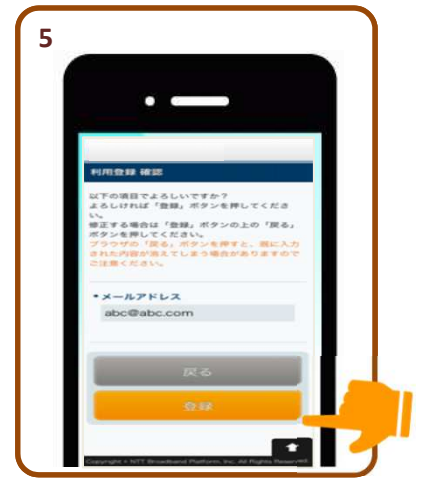

内容を確認して 「登録」をクリック

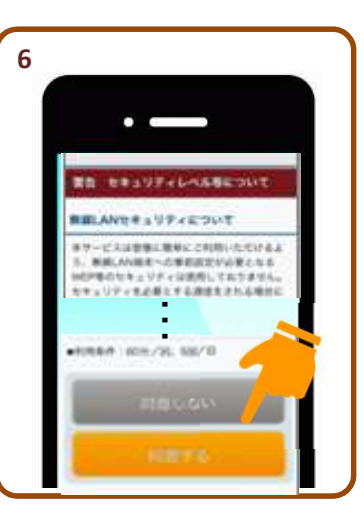

内容を確認して 「同意する」をクリック

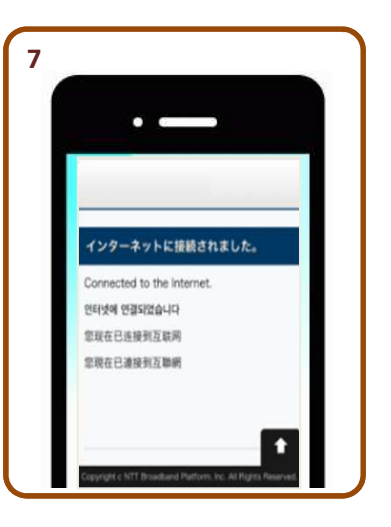

登録が完了するとインターネット に接続されます

## ②Japan Connected-free Wi-Fi:利用登録

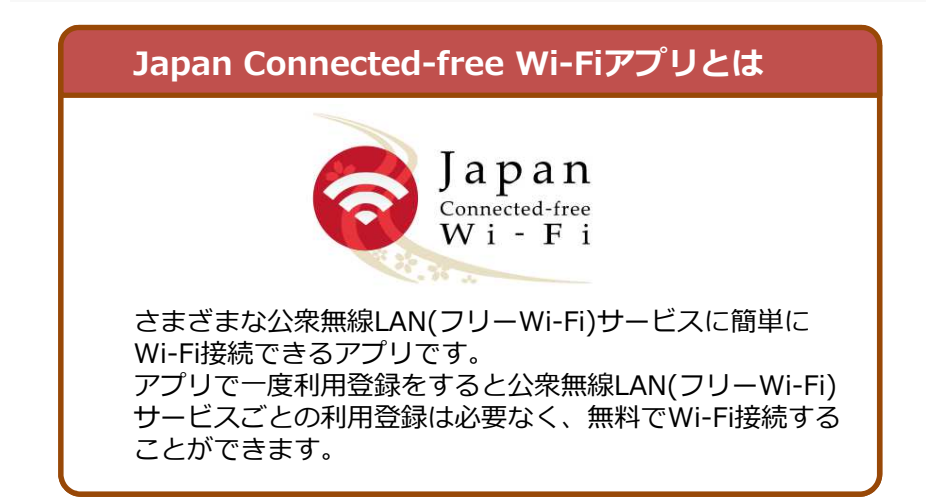

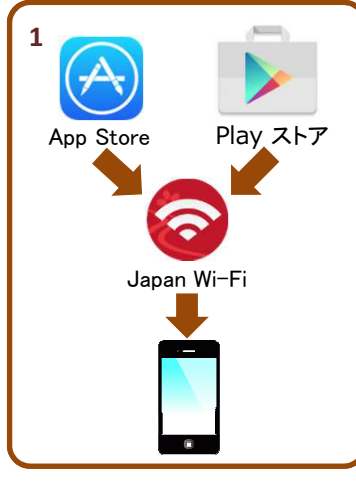

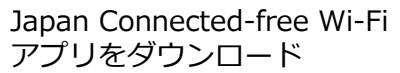

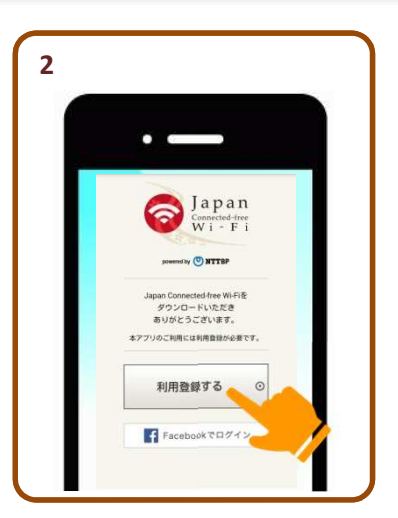

「利用登録する」ボタンを クリック

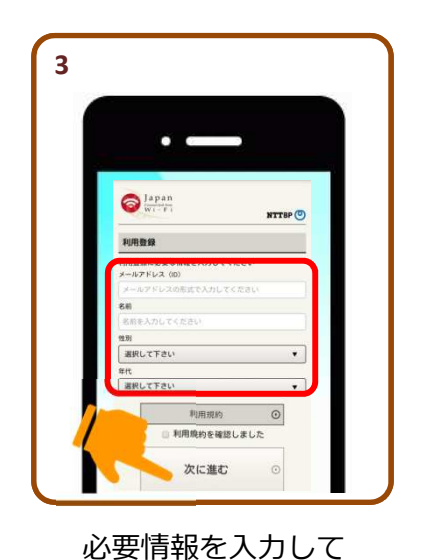

「次に進む」をクリック

 A

 Press

 Press

 Press

 Press

 Press

 Press

 Press

 Press

 Press

 Press

 Press

 Press

 Press

 Press

 Press

 Press

 Press

 Press

 Press

 Press

 Press

 Press

 Press

 Press

 Press

 Press

 Press

 Press

 Press

 Press

 Press

 Press

 Press

 Press

 Press

 Press

 Press

 Press

 Press

 Press

 Press

 Press

 Press

 Press

 Press

 Press

 Press

 Press

 Press

 Press
</t

入力内容を確認し 「次に進む」をクリック

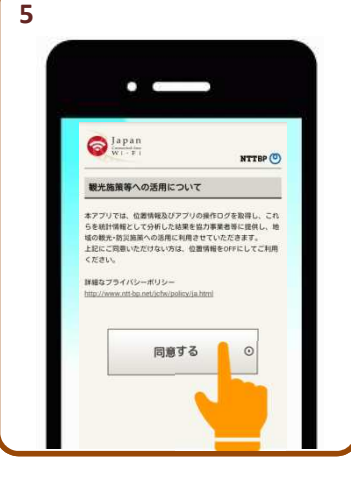

内容を確認し 「次に進む」をクリック

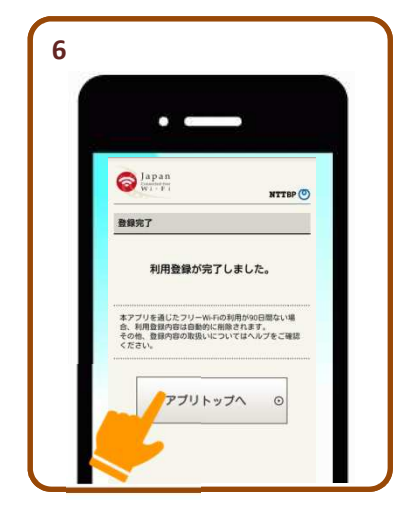

登録完了 続いて端末の準備をします

## ②Japan Connected-free Wi-Fi:端末の準備

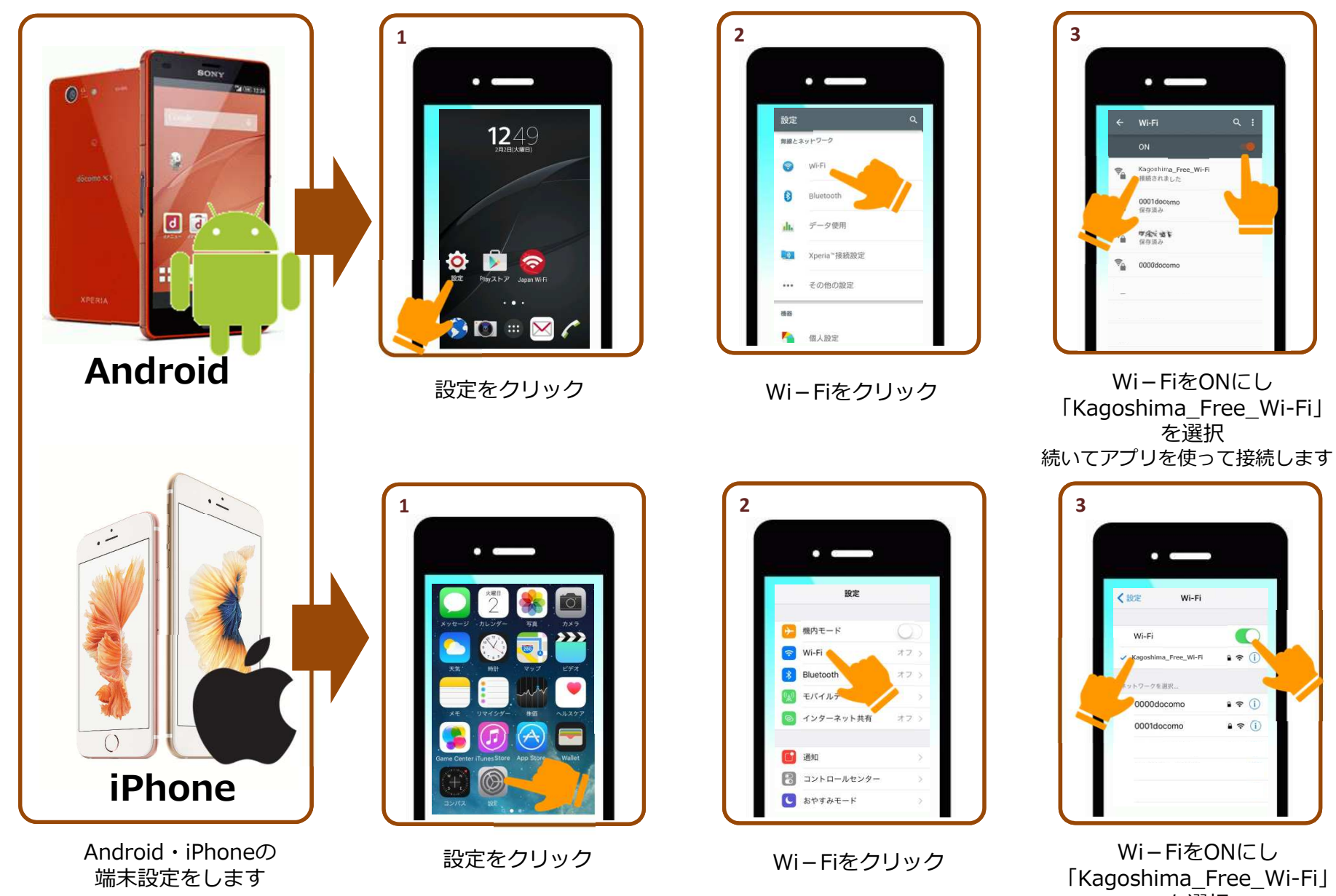

「Kagosnima\_Free\_WI-FI」 を選択 続いてアプリを使って接続します

## ②Japan Connected-free Wi-Fi:アプリを使って接続する

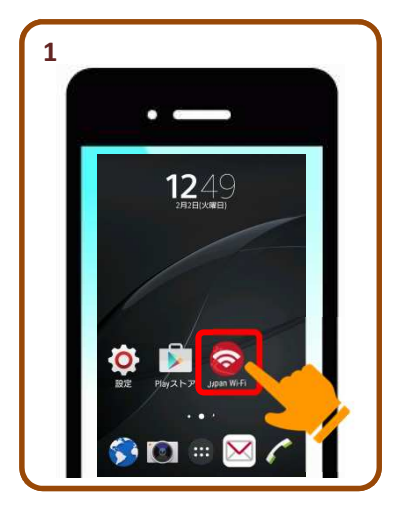

ダウンロードした Japan Connected-free Wi-Fi アプリをクリック

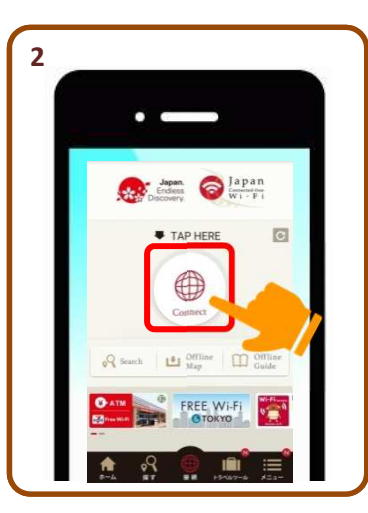

「Connect」ボタン をクリック

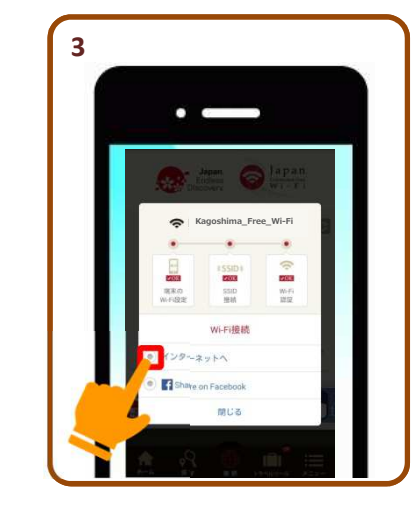

「インターネットへ」 を選択

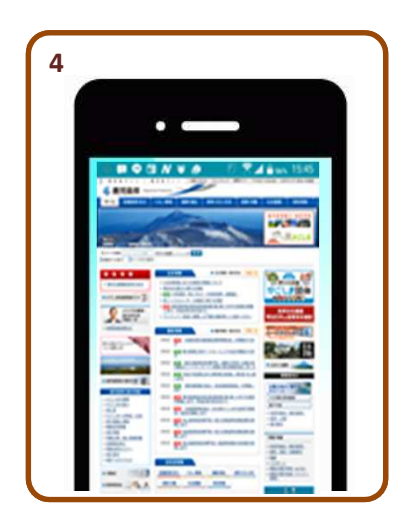

接続完了!